## INSTRUCTIVO PARA SOLICITAR LA REINCORPORACIÓN AL 23° PCA

- **1.** Generar su código de pago por reincorporación al 23° PCA (Ver Manual para Generar Código por Incorporación al 23° PCA)
- 2. Realizar el pago en el Banco de la Nación.
- **3.** <u>Después de 24 hrs. de haber realizado el pago</u> ingresar al Sistema de Gestión Académica, ir a la Pestaña **Tramite** y dar clic en **Registrar Fusa**

| Menu 🔺         |                              |
|----------------|------------------------------|
| nscripción     | Sistema de Gestion Academica |
| Reportes       |                              |
| General        |                              |
| Seguridad      |                              |
| ramite         |                              |
| Consultar Fusa |                              |
| Registrar FUSA |                              |

Copyright © 2014 AMAG - Todos los Derechos Reservados

4. Seleccionar los datos requeridos y clic en siguiente:

| Wenu 🔦         |                  |                               |                                                      |               |
|----------------|------------------|-------------------------------|------------------------------------------------------|---------------|
| Inscripción    |                  | Formato Único de Se           | rvicio Académico - FUSA                              |               |
| Reportes       | Datos Personales | Datos Solicitud               |                                                      |               |
| General        | Datos Personales |                               |                                                      |               |
| Seguridad      | Nombres y        |                               |                                                      |               |
| Tramite        | Apenidos.        |                               | Toláfono:                                            |               |
|                | NIO DNI.         |                               |                                                      |               |
| Consultar Fusa | Correo           |                               |                                                      |               |
| Registrar EUSA | Electrónico:     |                               |                                                      |               |
|                | Datos Solicitud  |                               |                                                      |               |
|                | Dirigido a:      | SUBDIRECCION DEL PROGR        | AMA DE CAPACITACION PARA EL ASCENSO                  |               |
|                | Asunto:          | Incorporación a Programa de C | capacitación para el Ascenso                         | T             |
|                | Año:             | 2017 • Curso:                 | 19º Programa de Capacitación para el Ascenso en la C | Carrera Judic |
|                |                  |                               | Siguiente                                            |               |
|                |                  |                               |                                                      |               |

Copyright © 2014 AMAG - Todos los Derechos Reservados

## 5. Ingresar información del comprobante (Validar Pago) según el ejemplo.

| ntes                                                                                                    | Datos Personales                                                                                                    | Datos Solicitud                                                                                                    |                                                                 |              |
|----------------------------------------------------------------------------------------------------|----------------------------------------------------------------------------------------------------|----------------------------------------------------------------------------------------------------|-----------------------------------------------------------------|--------------|
| ral                                                                                                    | Datos de Informació                                                                                                    | n de Pago                                                                                                    |                                                                 |              |
| ridad                                                                                                    | Nro Operación:                                                                                                    | Nro Operacion                                                                                                    | Nro Agencia:                                                    | Nro Agencia  |
| te                                                                                                    | Fecha de Pago:                                                                                                    | Fecha                                                                                                    |                                                                 | Validar Pago |
| isultar Fusa                                                                                                    |                                                                                                    |                                                                                                    |                                                                 |              |
| istrar FUSA                                                                                                    | COD. BORF<br>COD. LEDER<br>N°COLTA<br>N°COLTA<br>N°COLTA                                                                                                    | Banco de la Nación<br>La vocion<br>Bioricio Becquactiva<br>Nado Fractusso - SECTIVO<br>TICINEO : E col Nel Distribuisto<br>E : poco : E col Vesto Porta - Cutote -<br> | Fecha de<br>Pago                                                |              |
|                                                                                                    | Número de<br>Operación • • • • • • • • • • • • • • • • • • •                                                                                                    | 1400 - 1 00 CHARGE AND STORE STORE<br>150 - 1 50                                                                                                    | • Número de<br>• Agencia                                        |              |
|                                                                                                    | Documentos Digitale                                                                                                    | 24                                                                                                    |                                                                 |              |
|                                                                                                    |                                                                                                    |                                                                                                    |                                                                 |              |
| Ban<br>de lu<br>el ban<br>RUC: 20100030595                                                                                                    | a Nación<br>a Nación<br>co de todos<br>CONSTANCIA                                                                                                    | A DE PAGO DE SERV                                                                                                    | vww.pagalo.pe<br>//CIO                                          |              |
| PUC: 20100030595                                                                                                    | a Nación<br>a Nación<br>coo de todos<br>CONSTANCIA<br>210000537475                                                                                                    | A DE PAGO DE SERV                                                                                                    | vww.pagalo.pe<br>//CIO                                          |              |
| NRO. TICKET:<br>Datos de la op                                                                                                    | a Nación<br>a Nación<br>co de todos<br>CONSTANCIA<br>210000537475<br>peración :                                                                                                    | A DE PAGO DE SERV                                                                                                    | куми.радаю.ре<br>ими.радаю.ре<br>ИССЮ<br>27/01/2021 17:40:38    |              |
| NRO. TICKET:<br>Datos de la op<br>ENTIDAD:                                                                                                    | a Nación<br>co de todos<br>CONSTANCIA<br>210000537475<br>peración :<br>ACADEMIA DI                                                                                                    | A DE PAGO DE SERV<br>FECHA DE OPERACIÓN:<br>E LA MAGISTRATURA                                                                                                    | www.pagalo.pe<br>//CIO                                          | 1            |
| NRO. TICKET:<br>Datos de la op<br>ENTIDAD:<br>CONCEPTO DE                                                                                                    | a Nación<br>co de todos<br>CONSTANCIA<br>210000537475<br>peración :<br>ACADEMIA DI<br>PAGO PAGOS DE LA                                                                                                    | A DE PAGO DE SERV<br>FECHA DE OPERACIÓN:<br>E LA MAGISTRATURA<br>A ACADEMIA DE LA MAGISTRATURA                                                                         | куми.радаю.ре<br>ими.радаю.ре<br>ИССЮ<br>27/01/2021 17:40:38    | ]            |
| NRO. TICKET:<br>Datos de la op<br>ENTIDAD:<br>CONCEPTO DE<br>Datos del ciud<br>COD, CLIENTE:<br>NOMBRE:                                                                     | CO<br>a Nación<br>co de todos<br>CONSTANCIA<br>210000537475<br>peración :<br>PAGO PAGOS DE LA<br>Iadano:<br>40679769<br>MORENO VILLI                                                                                             | A DE PAGO DE SERV<br>FECHA DE OPERACIÓN:<br>E LA MAGISTRATURA<br>A ACADEMIA DE LA MAGISTRATURA                                                                         | ичи.радаю.ре<br>ичи.радаю.ре<br>ИССЮ<br>27/01/2021 17:40:38     | ]            |
| NRO. TICKET:<br>Datos de la op<br>ENTIDAD:<br>CONCEPTO DE<br>Datos del ciud<br>COD. CLIENTE:<br>NOMBRE:<br>Dato de la fact                                                  | CO<br>a Nación<br>co de todos<br>CONSTANCIA<br>210000537475<br>peración :<br>ACADEMIA DI<br>ACADEMIA DI<br>PAGO PAGOS DE LA<br>Iadano:<br>: 40679769<br>MORENO VILLI                                                             | A DE PAGO DE SERV<br>FECHA DE OPERACIÓN:<br>E LA MAGISTRATURA<br>A ACADEMIA DE LA MAGISTRATURA<br>A RUT MARIA                                                          |                                                                 | ]            |
| NRO. TICKET:<br>Datos de la op<br>ENTIDAD:<br>CONCEPTO DE<br>Datos del ciud<br>COD. CLIENTE:<br>NOMBRE:<br>Dato de la fact<br>N. FACT. / REF.<br>NRO. DE CUOT,<br>CONCEPTO: | CO<br>a Nación<br>co de todos<br>CONSTANCIA<br>210000537475<br>Deración :<br>ACADEMIA DI<br>ACADEMIA DI<br>PAGO PAGOS DE LA<br>Iadano:<br>: 40679769<br>MORENO VILLI<br>tura:<br>PAGO: 0202100130004<br>A: 0001<br>INSCRIPCION A | A DE PAGO DE SERV<br>FECHA DE OPERACIÓN:<br>E LA MAGISTRATURA<br>A ACADEMIA DE LA MAGISTRATURA<br>A RUT MARIA<br>40679769<br>AL PROCESO DE ADMISION AL 23 P            | ичи. радаю. ре<br>ичи. радаю. ре<br>ИССЮ<br>27/01/2021 17:40:38 |              |

**6.** Para subir la Constancia dar clic en Examinar, seleccionar el archivo y clic en Abrir. Para finalizar aceptar los términos y clic en guardar. Es necesario que el nombre de los archivos a subir al sistema debes ser cortos, a fin de finalizar con éxito su inscripción.

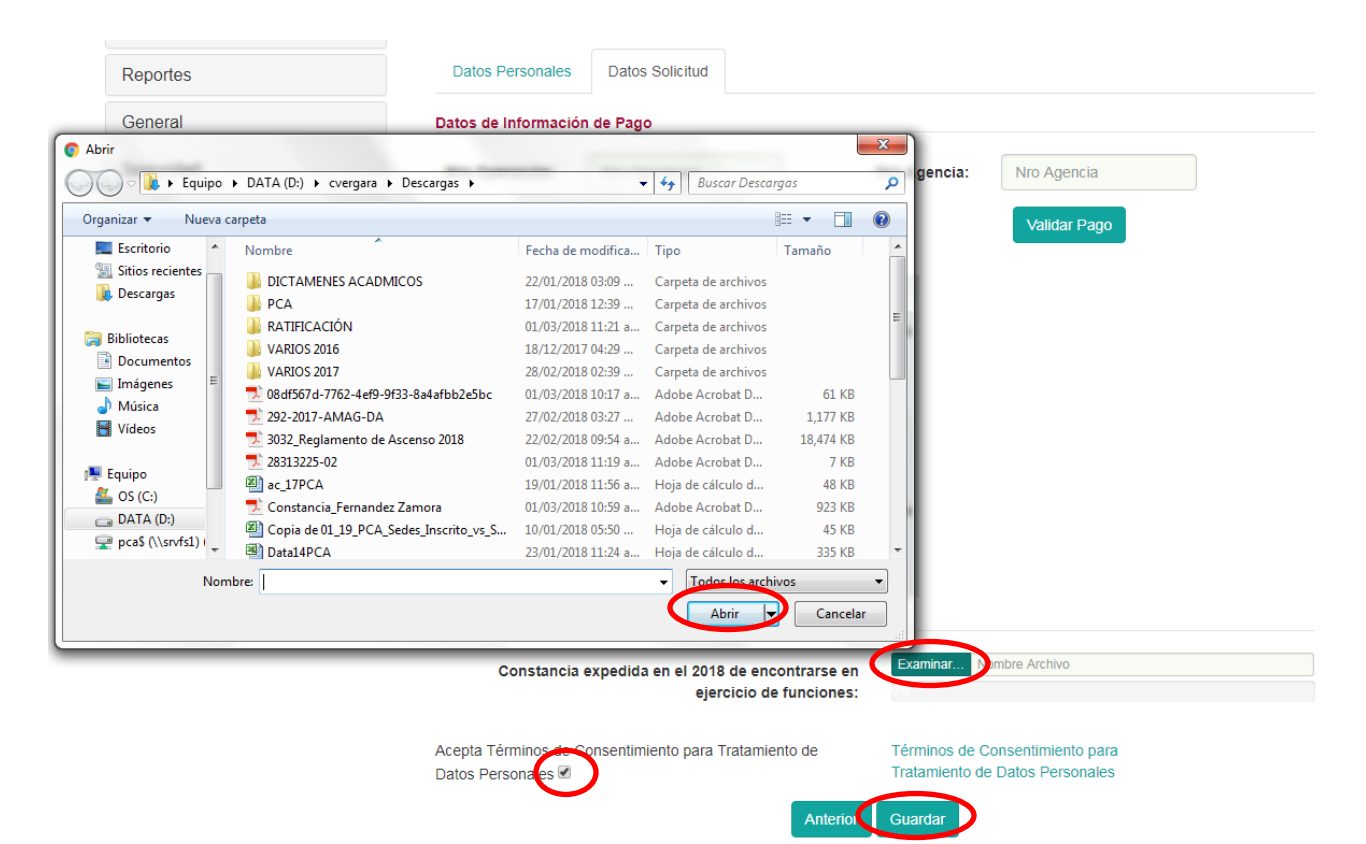

Copyright © 2014 AMAG - Todos los Derechos Reservados